## Instructions to complete Qualifying Exam Report

- 1) Go to: https://graduateschool.charlotte.edu/current-students/forms
- Scroll down to the Doctoral Student Forms section and click the "Exam Report of Comprehensive/Qualifying Examination for Doctoral Students" link.
- Enter your name and email as well as your Dissertation Committee Chair's (your advisor) information. If you have multiple advisors, list them in the Member spot(s). NOTE: Make sure you are using @uncc.edu and NOT
   @charlotte email addresses. Red arrows in screenshots below indicate required fields.

| Student                                                                    |
|----------------------------------------------------------------------------|
| Your Name: *                                                               |
| Full Name                                                                  |
| Your Email: *                                                              |
| Email Address                                                              |
| Please provide information for any other signers needed for this document. |
| Chair                                                                      |
| Name: *                                                                    |
| <br>Full Name                                                              |
| Email: *                                                                   |
| <br>Email Address                                                          |

4) At the bottom of the page, you will need to enter Dr. Terry Xu as the Graduate Program Director. Her email address is <a href="https://www.txu@uncc.edu">ttxu@uncc.edu</a>.

|               | Graduate Program Director |
|---------------|---------------------------|
|               | Name: *                   |
| $\rightarrow$ | Terry Xu                  |
|               | Email: *                  |
|               | Ttxu@uncc.edu             |

- 5) Click Begin Signing
- 6) Review the electronic record and signature disclosure and check the box to agree to use electronic records and signatures, then click Continue.

| Please Review & Act on These<br>The Graduets School at UNC Charlette<br>UNC Charlette<br>Please complete this UNC Charlette Doctoral Exam Rep<br>the form will route to the signers you indicated and then | Documents<br>ort of Comprehensive/Qualifying Examination. Upon completion by you,<br>to the UNIC Charlotte Graduate School for processing. |            |                   | CHARLOTTE       |
|----------------------------------------------------------------------------------------------------|----------------------------------------------------------------------------------------------------|------------|-------------------|-----------------|
| Please read the <u>Electronic Record and Signats</u>                                                                                                    | re <u>Disclosure</u> .<br>otures.                                                                                                    | CONTI      | INUE FINISH LATER | OTHER ACTIONS + |
| 1                                                                                                    | Re-Examination (check one)                                                                                                    | I Yes I No |                   |                 |

- 7) You will only complete the sections in RED. Select Engineering for the College and enter your Student ID and Degree/Program in the appropriate boxes. You will not be able to select passed or failed.
- 8) If this was your first attempt, select NO on the reexamination question and go on to step 9. If you are retaking an exam, select YES on the retake question and input the date of your first attempt. If you are unsure of the date, please check your email for your qualifying exam schedule confirmation. If you cannot find this email, please contact megrad@charlotte.edu. Blue arrows in screenshot below show additional sections for re-testers.

- 9) Select Qualifying Examination and enter the date on your qualifying exam letter.
- 10) Your Dissertation chair, Graduate Program Director and the Graduate School should auto-populate in the signature section of the form. Confirm that information is correct before clicking Finish.

| This term must be submitted to and approved by the Graduate School following the   Exemination. Required signatures must be original or completed through DocuSion     Student Name:   Frst:   Last:   Degree/Program:   The above named student has:   (Check one)   Passed   Failed   Re-Examination (check one)   Ormprehensive Examination On:   Outprice first attempt   Outprice forst attempt   Date of first attempt   Outprice frogram Director:   Name:   Inform Signature/Date:   Member:   Name:   Signature/Date:   Member:   Name:   Signature/Date:   Member:   Name:   Signature/Date:   Member:   Name:   Signature/Date:   Member:   Name:   Signature/Date:   Member:   Name:   Signature/Date:   Member:   Name:   Signature/Date:   Member:   Name:   Signature/Date:   Member:   Name:   Signature/Date:   Member:   Name:   Signature/Date:   Member:   Name:   Signature/Date:   Date   Diretores:   Diretores:   Signature/Date:   Date   Signature/Date:   Diretores:   Diretores: <th></th> <th>for Doctoral Studer</th> <th>nts</th> <th>College/Graduate School:</th> <th></th>                                                                                                    |                                        | for Doctoral Studer                                                            | nts                                                       | College/Graduate School: |        |
|----------------------------------------------------------------------------------------------------|----------------------------------------|--------------------------------------------------------------------------------|-----------------------------------------------------------|--------------------------|--------|
| <form>  Student Name: Frst Last     Degree/Program: Pin Mechanical Engineering     Degree/Program: Pin Mechanical Engineering     Degree/Program: Pin Mechanical Engineering     Degree/Program: Pin Mechanical Engineering     Degree/Program: Pin Mechanical Engineering     Degree/Program: Pin Mechanical Engineering     Degree/Program: Pin Mechanical Engineering     Degree/Program: Pin Mechanical Engineering     Program: Pin Pin Mechanical Engineering     Refermination (check one) Pin Sessed   Comprehensive Examination On: Pin Diator/Data   Ouglifying Examination On: Pin Diator/Data   Ouglifying Examination On: Pin Signature/Data:   Member: Signature/Data:   Name: Signature/Data:   Member: Signature/Data:   Member: Signature/Data:</form>                                                                                                    | This form must be<br>Examination. Requ | submitted to and approved by the Gr<br>lired signatures must be original or co | aduate School following the<br>ompleted through DocuSign. | Engineering              | ▼      |
| Student Name: frist Last   Degree/Program: P0 in Mechanical Engineering   The above named student has: Pased Pased Paied   Re-Examination (heck one) Pased Paied   Date of first attempt Program   Ormprehensive Examination On: 1/07/2024   Ouglifying Examination On: 1/07/2024   Ouglifying Examination On: 1/07/2024   Ouglifying Examination On: 1/07/2024   Mamber: Signature/Date:   Name: Signature/Date:   Mamber: Signature/Date:   Name: Signature/Date:   Mamber: Signature/Date:   Name: Signature/Date:   Mamber: Signature/Date:   Name: Signature/Date:   Mamber: Signature/Date:   Name: Signature/Date:   Mamber: Signature/Date:   Name: Signature/Date:   Mamber: Signature/Date:   Name: Signature/Date:   Mamber: Signature/Date:   Name: Signature/Date:   Mamber: Signature/Date:   Name: Signature/Date:   Mamber: Signature/Date:   Name: Signature/Date:   Mamber: Signature/Date:   Mamber: Signature/Date:   Mame: Signature/Date:   Date: Date:   Date: Date:                                                                                                    |                                        |                                                                                |                                                           |                          |        |
| Degree/Program: Pio in Mechanical Engineering   The above named student has: (Check one)   Pased Pailed   Re-Examination (heck one) Image: Image: | Student Name                           | e: First Last                                                                  |                                                           | Student ID #: 80000000   |        |
| <form><form><form></form></form></form>                                                                                                    | Degree/Progr                           | am: PhD in Mechanical Engineer                                                 | ing                                                       |                          | +      |
| <form><form></form></form>                                                                                                    | The above na                           | med student has: (Check one)                                                   | 🗌 Pa                                                      | ssed 🗌 Failed            |        |
| <form><form></form></form>                                                                                                    | Re-Examinat                            | <b>ion</b> (check one)                                                         | - Ye                                                      | es 🖂 No                  |        |
| <form><form></form></form>                                                                                                    | Date of first at                       | tempt                                                                          |                                                           |                          |        |
| <form></form>                                                                                                    | Comprehe                               | nsive Examination On:                                                          |                                                           |                          |        |
| Committee Member Signatures         Chair:         Name:       Anthony Bombik         Member:         Name:       Signature/Date:         Member:         Name:       Signature/Date:         Member:         Name:       Signature/Date:         Member:         Name:       Signature/Date:         Member:         Name:       Signature/Date:         Mame:       Signature/Date:         Mame:       Signature/Date: <td< td=""><td>Qualifying</td><td>Examination On:</td><td>11/0</td><td>7/2024</td><td></td></td<>                                                                                                    | Qualifying                             | Examination On:                                                                | 11/0                                                      | 7/2024                   |        |
| Chair:       Mintony Bombik       Signature/Date:       Image: Signature/Date:       Image: Signature/Date:                                                                                                    |                                        | Committe                                                                       | e Member Signatures                                       |                          |        |
| Name:       nthony Bombik       Signature/Date:         Member:       Signature/Date:         Member:       Signature/Date:         Name:       Signature/Date:         Member:       Signature/Date:         Name:       Signature/Date:         Member:       Signature/Date:         Name:       Signature/Date:         Member:       Signature/Date:         Name:       Signature/Date:         Member:       Signature/Date:         Name:       Signature/Date:         Meme:       Signature/Date:         Mame:       Signature/Date:         Date Program Director:       Signature/Date:         Date Processed:       Date Processed:                                                                                                    | Chair:                                 |                                                                                |                                                           |                          |        |
| Member:       Signature/Date:         Name:       Signature/Date:         Member:       Signature/Date:         Name:       Signature/Date:         Member:       Signature/Date:         Mame:       Signature/Date:         Member:       Signature/Date:         Mame:       Signature/Date:         Mame:       Signature/Date:         Mame:       Terry xu         Signature/Date:       Signature/Date:         Mame:       Terry xu         Signature/Date:       Signature/Date:         Date       Terry xu         Signature/Date:       Date         Mame:       Graduate school Approval:         Date Processed:       Date Processed:                                                                                                    | Name: A                                | nthony Bombik                                                                  | Signature/Date:                                           |                          |        |
| Name:       Signature/Date:         Member:       Signature/Date:         Name:       Signature/Date:         Member:       Signature/Date:         Name:       Signature/Date:         Member:       Signature/Date:         Name:       Signature/Date:         Member:       Signature/Date:         Name:       Terry Xu         Signature/Date:       Signature/Date:         Mame:       Terry Xu         Signature/Date:       Date         Date Processed:       Date Processed:                                                                                                    | Member:                                |                                                                                |                                                           |                          |        |
| Member:       Signature/Date:         Name:       Signature/Date:         Member:       Signature/Date:         Name:       Signature/Date:         Member:       Signature/Date:         Name:       Signature/Date:         Mame:       Signature/Date:         Graduate Program Director:       Signature/Date:         Name:       Terry Xu         Signature/Date:       Date         Date Processed:       Date Processed:         pge_Rept_of_Comp_Quol_Exam-Doctoralpdf       101                                                                                                    | Name:                                  |                                                                                | Signature/Date:                                           |                          |        |
| Name:       Signature/Date:         Member:       Signature/Date:         Name:       Signature/Date:         Member:       Signature/Date:         Name:       Signature/Date:         Mame:       Signature/Date:         Mame:       Terry Xu         Signature/Date:       Signature/Date:         Mame:       Terry Xu         Signature/Date:       Dignature/Date:         Mame:       Terry Xu         Signature/Date:       Dignature/Date:         Date Processed:       Date Processed:                                                                                                    | Member:                                |                                                                                |                                                           |                          |        |
| Member:         Name:       Signature/Date:         Member:         Name:       Signature/Date:         Name:       Terry xu         Signature/Date:       Signature/Date:         Mame:       Terry xu         Signature/Date:       Signature/Date:         Date       Signature/Date:         Date       Date Processed:         Signature/Date:       Date Processed:                                                                                                    | Name:                                  |                                                                                | Signature/Date:                                           |                          |        |
| Name: Signature/Date:   Member:   Name:   Signature/Date:   Graduate Program Director:   Name:   Terry Xu   Signature/Date:   Oraduate School Approval:   Name:   Graduate school Approver   Signature/Date:   Date Processed:                                                                                                    | Member:                                |                                                                                |                                                           |                          |        |
| Member:   Name:   Signature/Date:     Graduate Program Director:   Name: Terry Xu   Signature/Date:     Graduate School Approval:   Name: Graduate School Approver   Signature/Date:   Date Processed:     Date Processed:     1of1                                                                                                    | Name:                                  |                                                                                | Signature/Date:                                           |                          |        |
| Name: Signature/Date:   Graduate Program Director:   Name: Terry Xu   Signature/Date:   Graduate School Approval:   Name: Graduate school Approver   Signature/Date:   Date Processed:   ge_Report_of_Comp_Qual_Exom-Doctoralpdf                                                                                                    | Member:                                |                                                                                |                                                           |                          |        |
| Graduate Program Director:         Name:       Terry Xu         Graduate School Approval:         Name:       Graduate School Approver         Signature/Date:       Date Processed:         ge_Report_of_Comp_Qual_Exam-Doctoralpdf       1of 1                                                                                                    | Name:                                  |                                                                                | Signature/Date:                                           |                          |        |
| Name:       Terry Xu       Signature/Date:                                                                                                    | Graduate                               | Program Director:                                                              |                                                           |                          |        |
| Graduate School Approval:         Name:       Graduate school Approver         Signature/Date:       Date Processed:         :ge_Report_of_Comp_Qual_Exam-Doctoral.pdf       1 of 1                                                                                                    | Name:                                  | erry Xu                                                                        | Signature/Date:                                           |                          |        |
| Name:       Graduate school Approver       Signature/Date:         Date Processed:                                                                                                    | Graduate                               | School Approval:                                                               |                                                           |                          |        |
| Date Processed:                                                                                                    | Name: G                                | raduate School Approver                                                        | Signature/Date:                                           |                          |        |
| ege_Report_of_Comp_Qual_Exam-Doctoral.pdf 1 of 1                                                                                                    |                                        |                                                                                | Date Processed:                                           |                          |        |
|                                                                                                    | ge_Report_of_Comp_                     | .Qual_Exam-Doctoral.pdf                                                        |                                                           |                          | 1 of 1 |